4. お気に入り施設登録をして予約を申し込む

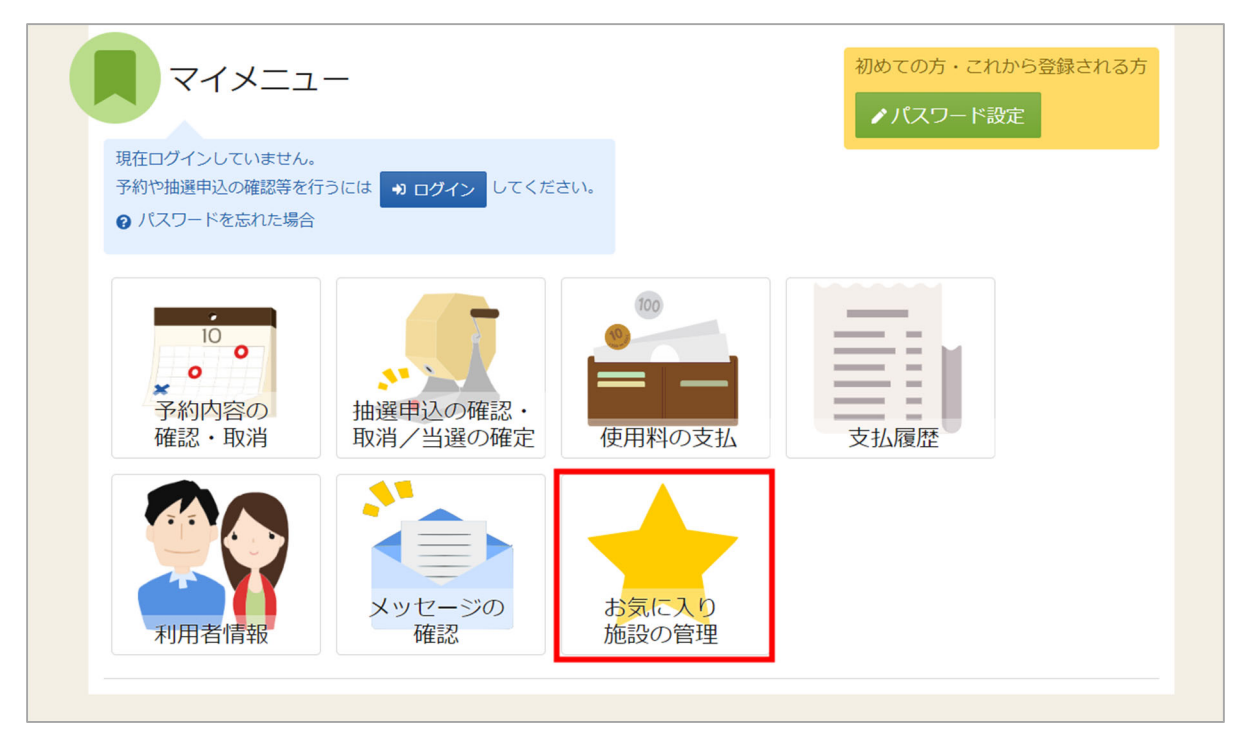

よく利用する施設をお気に入り施設として登録することができます。 お気に入り施設を登録することでメニュー「空き照会・申込」の「一覧から探す」の 「お気に入り施設」ボタンから施設を検索することができます。

ログイン後、マイメニューの「お気に入り施設の管理」を押してください。

## 福岡市公共施設案内・予約システム

利用者操作マニュアル

| <u>Home</u> > <mark>お気に入り施設の管理</mark>                      |            |
|------------------------------------------------------------|------------|
| お気に入り施設の管理                                                 |            |
| の丸に入り加設に登録されている金燭一覧です。則味する場合は、則味にナエツグをつけて「則味」ハダノを選択してください。 |            |
| ▶ お気に入り施設を変更する                                             |            |
| 東体育館 ☞ 室内 ● 地図                                             |            |
| 競技場 1/2 A面                                                 | □ 削除       |
|                                                            |            |
|                                                            |            |
|                                                            |            |
|                                                            |            |
|                                                            |            |
|                                                            |            |
| ★ 一番上へ ★ Homeに戻る                                           | く前に戻る 💼 削除 |

お気に入りの登録、変更をする場合は「お気に入り施設を変更する」ボタンを押してください。 お気に入りを削除したい場合は、「削除」にチェックを入れ、「削除」を押してください。

| <u>Home &gt; お気に入り施設の管理 &gt; 施設の検索</u> > 室場の検索                                                                                                    |  |
|----------------------------------------------------------------------------------------------------|--|
| 施設検索                                                                                                    |  |
| が当めていていた。<br>お気に入り施設に追加する施設を検索します。利用目的を選択して「検索」ボタンを押してください。複数選択できます。                                                                                                    |  |
|                                                                                                    |  |
| 利用目的の利用目的複数選択可                                                                                                    |  |
| → パレーボール □ パスケットボール □ ハンドボール □ パウントテニス □ パドミントン                                                                                                    |  |
| □ 卓球     □ フットサル (屋内)     □ 剣道     □ なぎなた     □ 柔道     □ 空手     □ 太極拳                                                                                                    |  |
| ● 弓道 □ 武道系その他 □ 体操・ダンス □ 社交ダンス □ 舞踊 □ レクリエーション                                                                                                    |  |
| □ 軽スボーツ □ その他 □ ハンドボール ※練習のみ □ テニス (屋内) ※練習のみ                                                                                                    |  |
| □ フットサル (屋内) ※練習のみ                                                                                                    |  |
| - 地区・設備で絞り込む                                                                                                    |  |
| 地区 複数選択可 バリアフリー設備 複数選択可                                                                                                    |  |
| □ 東区 2 博多区 □ 中央区 □ 南区 □ 城南区                                                                                                    |  |
|                                                                                                    |  |
|                                                                                                    |  |
|                                                                                                    |  |
| ▲ Comparison of the second second seco |  |

施設検索画面が表示されるので、お気に入りの登録を行いたい施設の利用目的の分類と、利用目的を 選択してください。「利用目的」は必ず選択してください。地区・設備で絞り込むこともできます。 選択が終わったら「検索」を押してください。 利用者操作マニュアル

| <u>Home &gt; お気に入り施設の管理 &gt; 施設の検索 &gt; 室場の選択</u>                            |  |
|------------------------------------------------------------------------------|--|
| 室場選択                                                                         |  |
| お気に入り施設に追加する室場を選択して「変更」ボタンを押してください。複数選択ができます。                                |  |
| 市民体育館 ☞ 案内 ♀ 地図                                                              |  |
| ✓ すべて選択/解除                                                                   |  |
| <ul> <li>☑ 競技場 1/3 A面</li> <li>☑ 競技場 1/3 B面</li> <li>☑ 競技場 1/3 C面</li> </ul> |  |
| 博多体育館 ☞ 室内 ● 地図                                                              |  |
| ✓ すべて選択/解除                                                                   |  |
| □ 競技場 1 / 2 A面 □ 競技場 1 / 2 B面                                                |  |
|                                                                              |  |
|                                                                              |  |
| <ul> <li>★ 一番上へ ▲ Homeに戻る</li> <li>く 前に戻る </li> </ul>                        |  |

検索結果の室場が表示されます。お気に入り施設の登録を行いたい室場をチェックし、 「変更」を押してください。

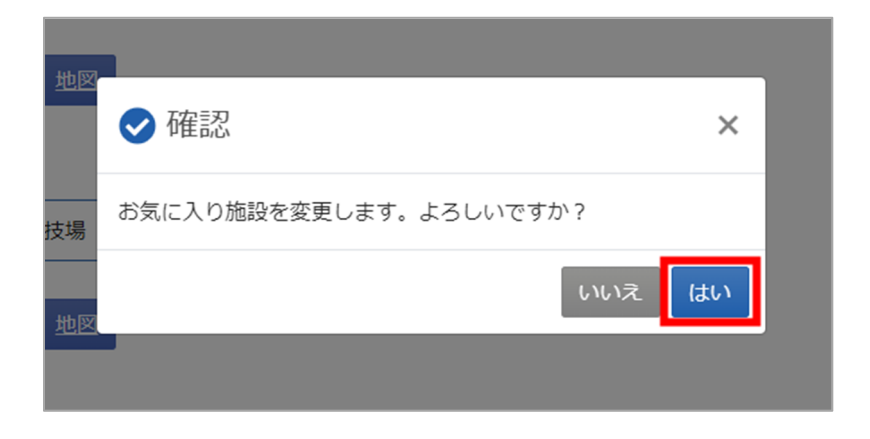

確認メッセージが表示されるので「はい」を押してください。

## 福岡市公共施設案内・予約システム

利用者操作マニュアル

| 3) Xいこう、フルロシスワンロシェ<br>お気に入り施設に登録されている室場一覧です。削除する場合は、削除にチェックをつけて「削除」ボタンを選択してください。 |            |
|----------------------------------------------------------------------------------|------------|
| ▶ お気に入り施設を変更する                                                                   |            |
| 市民体育館 27 案内 9 地図                                                                 |            |
| 競技場 1/3 A面                                                                       | □ 削除       |
| 競技場 1/3 B面                                                                       | □ 削除       |
| 競技場 1/3 C面                                                                       | □ 削除       |
| 東体育館 2 室内 9 地図                                                                   |            |
| 競技場 1/2 A面                                                                       | □ 削除       |
| ◆ 一番上へ & Homeに戻る                                                                 | (前に戻ス 高 削除 |

お気に入りの管理画面が表示され、お気に入り施設が登録されていることが確認できます。

| <b>企</b> 空き! | 照会・申込    | 2        |           |           |                                                                                                    |  |  |
|--------------|----------|----------|-----------|-----------|----------------------------------------------------------------------------------------------------|--|--|
| 施設種類から探す     | 室場種類から探す | 利用目的から探す | 利用者区分から探す | ん 施設名から探す | <ul> <li>・</li> <li>・</li></ul> |  |  |
| 全施設しる        | B気に入り施設  |          |           |           |                                                                                                    |  |  |

予約の申込の際に「一覧から探す」の「お気に入りの施設」を選択します。

| me > 施設強択 > 施設別空き状況 > 時間帯別空き状況 > 申込内容入力 > 申込完了 |      |    |    |              |
|------------------------------------------------|------|----|----|--------------|
| <b>他設選択</b>                                    |      |    |    |              |
| き状況の照会や予約をしたい施設の名称を選んで「次へ進む」を押してください。複数選択できます。 |      |    |    |              |
| 施設名模数運択可                                       | お知らせ | 案内 | 地図 | バリアフ<br>リー設備 |
| □ 市民体育館                                        |      | Ø  | 0  |              |
| □ 東体育館                                         |      | ß  | 0  |              |

施設選択で、追加したお気に入り施設が表示されます。

通常検索と同様に施設選択で表示したい施設を選択し、「次へ進む」ボタンを押してください。

福岡市公共施設案内・予約システム

利用者操作マニュアル

| 2023/02/13 ロから   |               | 1ヶ月 | ]                     |           | 示空き     |                                                                             | △ 一部空き<br>抽選 抽選申込可能                                             |                                                                   |                                                                                                    |                                                                                          |                                    |               |                                                                                                    |               |                        |                               |                |                 |
|------------------|---------------|-----|-----------------------|-----------|---------|-----------------------------------------------------------------------------|-----------------------------------------------------------------|-------------------------------------------------------------------|----------------------------------------------------------------------------------------------------|------------------------------------------------------------------------------------------|------------------------------------|---------------|----------------------------------------------------------------------------------------------------|---------------|------------------------|-------------------------------|----------------|-----------------|
|                  | + その他の条件で絞り込む | Q 表 | 远                     | =         | 申込期間外   | ħ                                                                           | * 公開対象外                                                         |                                                                   |                                                                                                    |                                                                                          |                                    |               |                                                                                                    |               |                        |                               |                |                 |
| < 施設一覧を閉じる       |               |     |                       |           |         |                                                                             |                                                                 |                                                                   |                                                                                                    |                                                                                          |                                    |               |                                                                                                    |               |                        |                               |                |                 |
| 市民体育館            | 市民体育館         |     |                       |           |         | _                                                                           |                                                                 |                                                                   |                                                                                                    |                                                                                          |                                    |               |                                                                                                    |               |                        |                               |                |                 |
|                  |               |     |                       |           |         | <                                                                           | 前の期間次の期間>                                                       |                                                                   |                                                                                                    |                                                                                          |                                    |               |                                                                                                    |               |                        |                               |                |                 |
|                  | 2023/2/13(月)~ | 定員  | <sub>2/</sub> 13<br>月 | 2/14<br>火 | 2/15 2/ | /16 2                                                                       | 2/17 2/18 2/19                                                  |                                                                   | -                                                                                                    |                                                                                          |                                    |               |                                                                                                    |               |                        |                               |                |                 |
|                  | 競技場           |     | -                     | 0         | ł       | Home >                                                                      |                                                                 | > 時間帶別空き状                                                         | 況 > 甲込内容                                                                                                    | 入刀 〉 甲込完了                                                                                |                                    |               |                                                                                                    |               |                        |                               |                |                 |
|                  |               |     |                       |           |         | 14210                                                                       | 市加工C1へル                                                         |                                                                   |                                                                                                    |                                                                                          |                                    |               |                                                                                                    |               |                        |                               |                |                 |
| L                |               |     |                       |           |         | 申込した                                                                        | たいところを選んで「次へ」                                                   | 進む」ボタンを打                                                          | 甲してください                                                                                                    | 。複数の時間                                                                                   | の申込がで                              | きます。3         | ときの時間帯                                                                                                 | でも予約          | が完了する                  | ちまでの間                         | 間に他の利          | 用者に             |
| L                |               |     |                       |           |         | 申込し/<br>されるね                                                                | たいところを選んで「次へ;<br>場合があります。<br>〒                                  | 進む」ボタンを打                                                          | ₱してください                                                                                                    | 、複数の時間                                                                                   | #の申込がで                             | きます。3         | ときの時間帯                                                                                                 | でも予約          | が完了する                  | 5までの間                         | 間に他の利          | 用者に             |
| l                |               |     |                       |           |         | 申込しが<br>されるね<br>コマ表示                                                        | たいところを選んで「次へ」<br>場合があります。<br>示<br>空きあり <u>ム</u> 施設              | 進む」ボタンを持<br>後に問合せ >                                               | 甲してください                                                                                                    | <ul> <li>複数の時間</li> <li>抽選 抽</li> </ul>                                                  | #の申込がで<br>選申込可能                    | きます。 3<br>- 4 | Eきの時間帯<br>■込期間外                                                                                        | でも予約          | が完了する<br>利用時間          | 5までの間                         | 間に他の利          | 用者に             |
| 一番上へ 😽 Homeに戻る   |               |     |                       |           |         | 申込し<br>される<br>コマ表<br>0 3                                                    | たいところを選んで「次へ;<br>場合があります。<br>示<br>空きあり <u></u> 施設<br>施設一覧を閉じる   | 進む」ボタンを打<br>ほに問合せ >                                               | ₽してください<br>¢ 空きなし                                                                                                    | <ul> <li>複数の時間を<br/>換置 抽</li> </ul>                                                      | #の申込がで<br>選申込可能                    | esta S        | をきの時間帯<br>申込期間外                                                                                        | でも予約          | が完了する<br>利用時間          | 5までの間                         | 間に他の利          | 用者に             |
| 一番上へ 🛛 🏶 Homeに戻る |               |     |                       |           |         | 申込し<br>される4<br>コマ表<br>0 3<br>(<br>市)                                        | たいところを選んで「次へ」<br>場合があります。<br>示<br>空きあり △ 施設<br>施設一覧を閉じる<br>民休育館 | 進む」ボタンを引<br>気に問合せ 、                                               | <ul><li>Pしてください</li><li>空きなし</li><li>育館</li></ul>                                                                                                    | ▶。複数の時間<br>抽選 抽                                                                          | #の申込がで<br>選申込可能                    | = म           | をきの時間帯<br>申込期間外                                                                                        | でも予約          | が完了する                  | 5までの間<br>外                    | 間に他の利          | 用者に             |
| 一番上へ 🛛 🏶 Homeに戻る |               |     |                       |           |         | 申込し <sup>7</sup><br>されるね<br>コマ表7<br>0 5<br>(<br>市)                          | たいところを選んで「次へ」<br>場合があります。<br>示<br>空きあり △ 施設<br>施設一覧を閉じる<br>民体育館 | 進む」ボタンを引<br>(に問合せ)<br>市民(4)<br>く 2023年2月                          | PUTください<br>空きなし<br>「育館<br>14日(火)」                                                                                                    | <ul> <li>・ 複数の時間<br/>抽選 抽</li> <li>第 通</li> <li>第 通</li> <li>第 通</li> <li>第 通</li> </ul> | *の申込がで<br>選申込可能<br>11:00           | 12:00         | 2きの時間帯<br>申込期間外<br>13:00 1                                                                             | でも予約          | が完了する<br>利用時間<br>15:00 | 5までの間<br>外<br>16:00           | 17:00          | 用者に             |
| -番上へ 🖌 Homeに戻る   |               |     |                       |           |         | 申込し<br>される<br>コマ表<br>0 3<br>(<br>市)                                         | たいところを選んで「次へ」<br>場合があります。<br>示<br>空きあり △ 施設<br>施設一覧を閉じる<br>民体育館 | 進む」ボタンを計<br>(前合せ ) 市民4 2023年2月 競技場 1/                             | ₽してください<br>( 空きなし<br><b>*育館</b><br>14日(以) →<br>73 A面                                                                                                    | <ul> <li>複数の時間</li> <li>抽畫 抽</li> <li>9:00 10:00</li> </ul>                              | #の申込がで<br>選申込可能<br>11:00           | e f           | <ul> <li>ときの時間帯</li> <li>申込期間外</li> <li>13:00 1</li> <li>〇</li> </ul>                                  | でも予約          | が完了する<br>利用時間<br>15:00 | 5までの間<br>外<br>16:00<br>〇      | 17:00          | 用者に             |
| 一番上へ 🛛 🏶 Homeに戻る |               |     |                       |           |         | 申込し<br>される<br>コマ表<br>0 3<br>(<br>市)                                         | たいところを選んで「次へ」<br>場合があります。<br>示<br>空きあり △ 施設<br>施設一覧を閉じる<br>民体育館 | 進む」ボタンを計<br>②に同合せ ♪<br>本<br>市民(相<br>く 2023年2月<br>競技場 1/<br>競技場 1/ | 申してください<br>く 空きなし<br><b> 、育館</b><br>14日(火) 1<br>(3 A面<br>(3 B面                                                                                                    | <ul> <li>複数の時間付</li> <li>検運 推</li> <li>9:00 10:00</li> </ul>                             | 第の申込がで<br>選申込可能<br>11:00<br>つ      | 12:00         | <ul> <li>Eきの時間帯</li> <li>目込期間外</li> <li>13:00 1</li> <li>〇</li> <li>〇</li> </ul>                       | でも予約<br>14:00 | が完了する<br>利用時間<br>15:00 | 5までの間<br>外<br>16:00<br>〇      | 8に他の利<br>17:00 | 用者に <sup></sup> |
| 一番上へ 🖌 🏶 Homeに戻る |               |     |                       |           |         | <ul> <li>申込しがます</li> <li>コマ表示</li> <li>〇 3</li> <li>く</li> <li>市</li> </ul> | たいところを選んで「次へ」<br>場合があります。<br>示<br>空きあり △ 施設<br>施設一覧を閉じる<br>民体育館 | 進む) ボタンを打<br>取に問合せ →<br>市民(4<br>く 2013年2月<br>競技場 1/<br>競技場 1/     | ■してください<br>・ 空きなし<br>・<br>「<br>う<br>自<br>に<br>、<br>う<br>た<br>さ<br>い<br>・<br>、<br>、<br>う<br>た<br>さ<br>、<br>、<br>、<br>、<br>、<br>、<br>、<br>、<br>、<br>、<br>、<br>、<br>、 | <ul> <li>複数の時間が</li> <li>推進 推</li> <li>9:00 10:00</li> </ul>                             | *の申込がで<br>選申込可能<br>11:00<br>つ<br>つ | 12:00         | <ul> <li>Eきの時間帯</li> <li>国込期間外</li> <li>13:00 1</li> <li>0</li> <li>0</li> <li>0</li> <li>0</li> </ul> | でも予約          | が完了する<br>利用時間<br>15:00 | 5までの間<br>外<br>16:00<br>〇<br>〇 | 17:00          | 1 ▶             |

施設別空き状況、時間帯別空き状況も、お気に入り登録されている室場のみが表示されます。